## Welcome to Leganto: Course Resources

**Quick Start Guide** 

## This guide covers:

#### Page

| How to log in and log out                                              | 1  |
|------------------------------------------------------------------------|----|
| Creating a new course resources list and how to attach it to a course  | 2  |
| Creating sections to group together and organise your resources        | 3  |
| What the <b>Cite It!</b> button does and how to add it to your toolbar | 4  |
| How to add print and e-books held by the library                       | 5  |
| How to add e-journal articles held by the library                      | 6  |
| How to add items directly from OneSearch                               | 7  |
| How to add resources from databases                                    | 8  |
| How to add Web addresses                                               | 9  |
| How to add articles from the Web                                       | 10 |
| How to add your own documents                                          | 11 |
| Adding item tags and public notes                                      | 12 |
| Useful tools – list menu, Reading list options and item menu           | 13 |
| How to publish a course resources list                                 | 14 |
| Building a Collection                                                  | 15 |
| Adding items to course resources lists from your Collection            | 16 |
| Embedding reading list items into Moodle                               | 17 |

#### Please contact your subject librarian:

- if you can't see a list you should have access to
- if any of the citation links within lists are not working
- you have any other questions or need further help

Please note that this guide is accurate at the time of writing, but software updates may result in some minor changes in appearance and function

# Logging in to and Logging out of Leganto: Course Resources

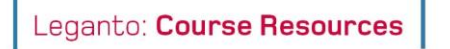

## To log in to Leganto: Course Resources.

#### Go to https://readlists.hope.ac.uk/ and click on Login.

| Legato: Carve Resorces | Q <sub>0</sub> | Login |   |
|------------------------|----------------|-------|---|
| <b>Q</b><br>Welcome    |                |       | J |

Select Login and enter your network username and password.

| 👪 English            |
|----------------------|
| 🕯 Accessibility Menu |
| ➡ Login              |

From here you can edit existing resources lists or create new ones.

| Leganto: Course Reso          |                                                                                                    |          | < | ، ۵ <sup>۴</sup> | FH |
|-------------------------------|----------------------------------------------------------------------------------------------------|----------|---|------------------|----|
|                               | Lists (8)                                                                                                    |          |   |                  |    |
|                               | J₹ Mylists on top → ▼ Q +                                                                                                    | NEW LIST |   |                  |    |
| COLLECTION<br>Q<br>FIND LISTS | Reading list for Foundations in Sociology This includes some of the key textbooks and learning material for the Level C course Foundations in Sociology      PUBLISHED      SOCCORECCONAZ2019/0 (2019-32) OUpdated 2 hours ago      158 items in 20 sections |          |   |                  |    |
| REPORTS                       | PUBLISHED       SENCOREIO01AF2019/0 (2019-32)    OUrpdated 6 hours ago # 45 items in 6 sections                                                                                                    |          |   |                  |    |
|                               | Research Project in SEN                                                                                                    |          |   |                  |    |

| To log out of Leganto: Course | HAIR, FIONA |                |                      |
|-------------------------------|-------------|----------------|----------------------|
| To log out of Leganto. Course | nesources.  |                | 👥 English            |
| Click on your initials on the | % 🔺 (FH)    | Select Logout. | 😫 User Settings      |
| top right of the screen.      |             |                | 🕹 Cite It!           |
|                               |             |                | 🐈 Accessibility Menu |
|                               |             |                | Help                 |
| Doolymouly to toolhow         |             |                | € Logout             |

#### Bookmark to toolbar

The address can be bookmarked in the usual way to your toolbar or bookmark manager

Leganto | Find lists

# Creating a new course resources list and attaching it to a course

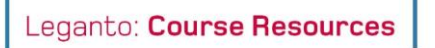

#### Log in to Leganto: Course Resources.

|                          | Leganto: Course Res |                          |            |
|--------------------------|---------------------|--------------------------|------------|
| Select <b>New List</b> . |                     | Lists (0)                |            |
|                          |                     | IF My lists on top → ▼ Q | + NEW LIST |
|                          | COLLECTION          |                          |            |

Give it a title - usually the same as the course. You can also add a description which could include your name and/or level of study. Click on **Create**.

| Leganto: Course Reso          |                                                                                                    |                                                                                                    |
|-------------------------------|----------------------------------------------------------------------------------------------------|----------------------------------------------------------------------------------------------------|
|                               | Lists (0)                                                                                                    |                                                                                                    |
|                               | J∓ My lists on top → ▼ Q                                                                                                    | + NEW LIST                                                                                                    |
| COLLECTION<br>Q<br>FIND LISTS | Title <sup>*</sup> : Liverpool city and film Description: Joan Bloggs                                                                                                    | ✓ CREATE<br>★ CANCEL                                                                                                    |
| Leganto: Course Res           | Liverpool city and film                                                                                                    | Select <b>Blank</b> or a previously saved template.                                                                                                    |
| COLLECTION<br>FIND LISTS      | Joan Bloggs<br>DRAFT © New list<br>Select a template<br>Please select the structure for your new list. If you're unsure, select "blank". You can always change it later.<br>Blank<br>Create custom sections | NB. once you have created a<br>resources list structure you can<br>save it as a template to use for<br>other course resources lists (see<br><b>Reading lists options</b> .) |

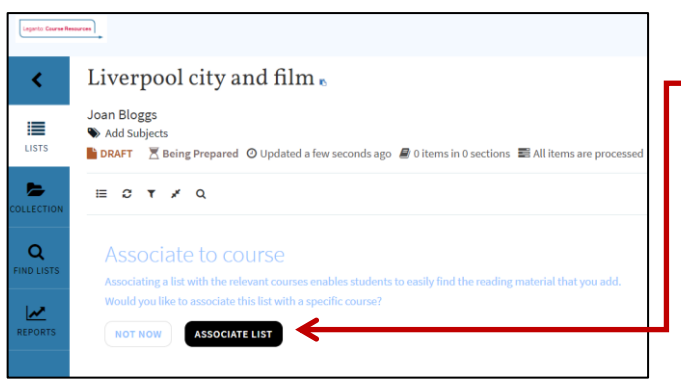

NB. You can attach you resources list to more than one course by selecting **+Associate** and entering the additional course/s details. Click on **+Associate** between each new addition then **Close** or **Associate & close** when done. At this point you should attach your resources list to a course by selecting **Associate List**.

Enter the relevant details in the pop-up box. Click on **Associate & close**. The course details will appear under the title header.

| Mar    | nage co      | ourse ass        | ociatio       | n   |             |                |          |
|--------|--------------|------------------|---------------|-----|-------------|----------------|----------|
| No co  | urse is asso | ciated to this l | ist.          |     |             |                |          |
| Look   | Jp Course:   | FVCRESH001A      | Z2019/0 FILM  | & V | ISUAL CULTU | RE RESEARCH PF | ROJECT   |
| from:  | 08-Januar    | y-2019           | <b>6</b>      | To: | 06-January- | 2032           | <b>m</b> |
| No. Of | Participan   | ts: 0            |               |     |             |                |          |
|        |              |                  |               |     |             |                |          |
| CLO    | SE           |                  | $\rightarrow$ | +   | Associate   | ASSOCIATE      | & CLOSE  |

Now you are ready to divide your resources list into sections.

# Creating sections to group together and organise your resources

Leganto: Course Resources

For ease of navigation add sections to group resources together - by time period, format or theme etc.

NB. You will need to add at least one section before you start adding items.

#### Click on New Section.

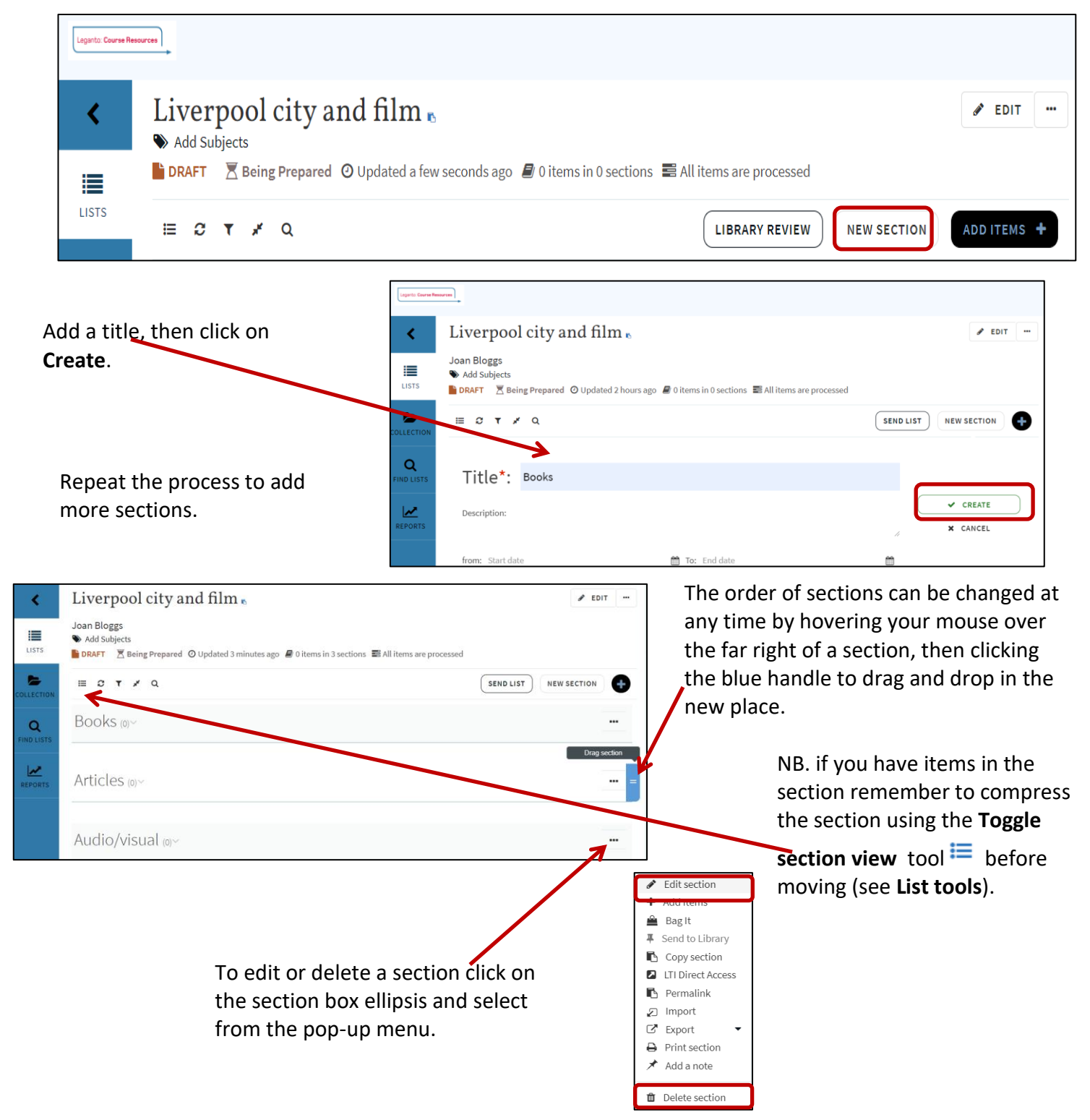

Now you are ready to start adding items to your resources list, but first add the **Cite It!** button to your toolbar if you haven't already done so.

# Adding the Cite It! button to your toolbar

|          |         | _         |
|----------|---------|-----------|
| Logonto: | Courses | Decourcos |
| Leuanco. | Course  | nesources |

Adding the **Cite it!** Button to your toolbar means that you can easily add resources from the Web and items from databases that are not searchable via OneSearch such as Box of Broadcasts.

To install the **Cite it!** button log in to **Leganto: Course Resources**, if you are not logged in already.

| Click on your initials at the top of the toolbar and from menu click on <b>Cite It!</b>                                                                                                    | om the pop-up                                               | <ul> <li>English</li> <li>User Settings</li> <li>Cite It!</li> <li>Accessibility Menu</li> <li>Help</li> <li>Logout</li> </ul> |                      |
|----------------------------------------------------------------------------------------------------|-------------------------------------------------------------|----------------------------------------------------------------------------------------------------|----------------------|
| Cite it!         The Cite It! bookmarklet enables you to collect resources while browsing the web.         To install it simply drag and drop the link below to your bookmarks panel.         CITE IT!         Supported sites:         ACS Publications         Alexander Street         Amazon         American Institute of Physics | From the pop-u<br>the <b>Cite it</b> butto<br>your toolbar. | p window simply drag<br>on to wherever you wa                                                                                  | and drop<br>nt it on |
| CLOSE         NB. You must be logged in to         Leganto in order to add items using         the Cite It! tool. If you try to use Cite         It! when not logged in, you are         prompted to do so.                                                                                                    | Username<br>hairf<br>Password<br>                           | ELOGIN                                                                                                    |                      |
| Lists (10)                                                                                                    |                                                             |                                                                                                    | °₀ ♣ (FH)            |

Now you are ready to start adding items to your resources list.

# How to add print and e-books held by the library

Leganto: Course Resources

It's easy to search for books and e-journal articles held by the library to add to your resources list.

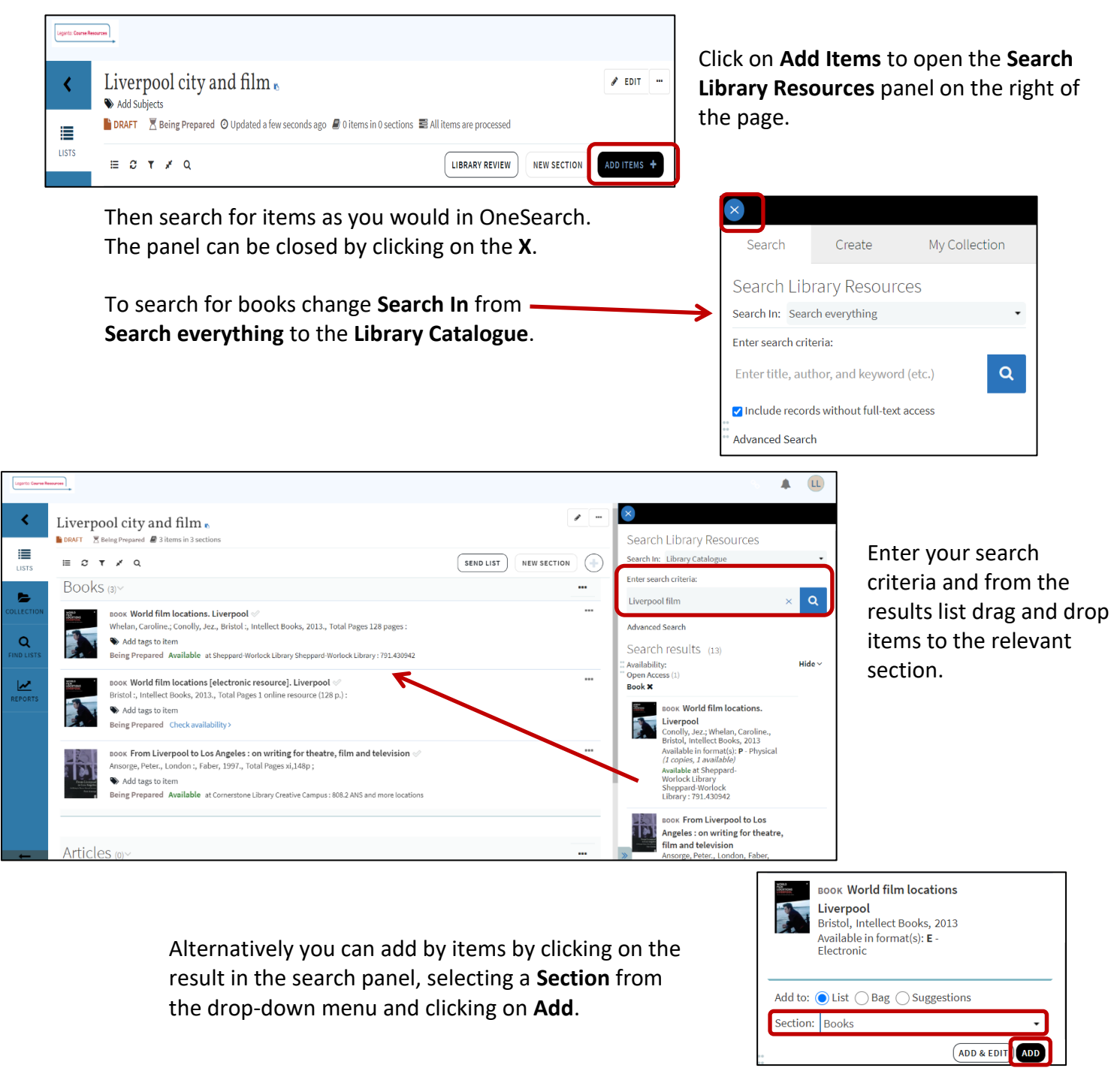

To edit or delete an item, click on the ellipsis on the top right of the item box and select from the pop-up menu.

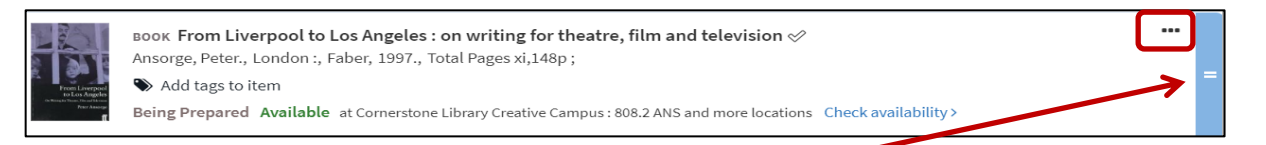

An item can be moved to another section at any time by hovering your mouse over the far right of the item, then clicking to drag and drop in the new place, or by using the **Move** function in the item pop-up menu.

## How to add e-journal articles held by the library

Searching for e-journal articles held by the library to add to your resources list is the same as for books, but this time select **Articles and more** from the **Search in** drop-down menu.

Click on Add Items to open the Search Library Resources panel.

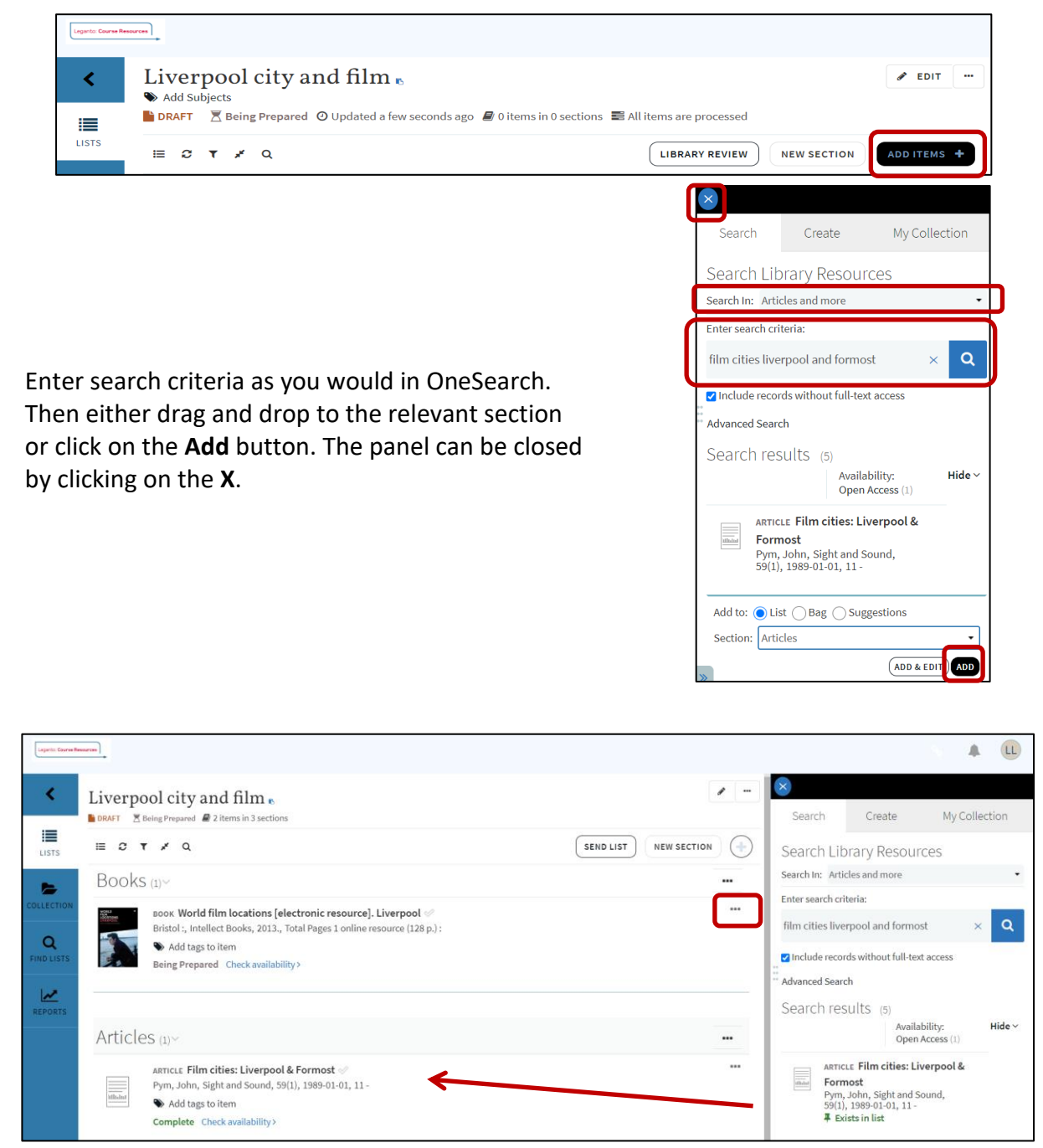

Items can be edited, deleted or moved to another location on the list by clicking on the ellipsis on the top right of the item box and selecting from the pop-up menu. Items can also be moved by hovering your mouse over the far right of the item, then clicking to drag and drop in the new place.

#### How to add items directly from OneSearch

(you need the Cite It! button on your toolbar for this)

Leganto: Course Resources

When searching or browsing OneSearch you can easily add items to either a specified resources list or your **Collection** (see **Building a Collection**).

| BOOK         From Liverpool to Los Angeles : on writing for theatre, film and television         Ansorge, Peter.         197         If Available at Cornerstone Library Creative Campus (808.2 ANS) and other locations >         TOP         SEND TO       Send to         CHOOSE WHICH       If No         DETAILS       EXPORT BIBTEX         VIRTUAL BROWSE       PERMALINK | Apps G Google | Liverpool Hope Uni                  | 🍇 Moodle 🚦                                                      | Slack   general   Liv                        | 🄰 (2) Liverp                       | oolHopeLi ष                               | Hootsuite <b>O</b> Pr                     | roQuest OASIS 🔇 | Cite it! Login | 6 |
|----------------------------------------------------------------------------------------------------|---------------|-------------------------------------|-----------------------------------------------------------------|----------------------------------------------|------------------------------------|-------------------------------------------|-------------------------------------------|-----------------|----------------|---|
| TOP<br>SEND TO Send to<br>CHOOSE WHICH II EXPORT BIBITEX EXPORT RIS EASYBIB ENDNOTE REFWORKS PRINT<br>DETAILS<br>VIRTUAL BROWSE PERMALINK EMAIL                                                                                                    |               | For legand<br>market and the second | BOOK<br>From Liverpo<br>Ansorge, Peter.<br>1997<br>Available at | <b>ool to Los Angel</b><br>Cornerstone Libra | es : on writing<br>ry Creative Cam | <b>for theatre, fi</b><br>pus (808.2 ANS) | <b>lm and televis</b><br>and other locati | ion<br>ons >    | _              |   |
| CHOOSE WHICH II EXPORT BIB EXPORT RIS EASYBIB ENDNOTE REFWORKS PRINT<br>DETAILS<br>VIRTUAL BROWSE PERMALINK EMAIL                                                                                                    |               | TOP<br>SEND TO                      | Send to –                                                       |                                              |                                    |                                           |                                           |                 |                |   |
| VIRTUAL BROWSE PERMALINK EMAIL                                                                                                    |               | CHOOSE WHICH                        | . <b>77</b><br>CITATION                                         | EXPORT BIBTEX                                | EXPORT RIS                         | EASYBIB                                   |                                           | RW              |                |   |
|                                                                                                    | $\checkmark$  | DETAILS<br>VIRTUAL BROWSE           | Ø                                                               | EMAIL                                        |                                    |                                           |                                           |                 |                |   |

In OneSearch go into full record view of the item you wish to add and click on the **Cite It!** button on your toolbar.

The item information should already be in the **Cite It!** pop-up box, but you can edit as necessary.

Choose the **List** and section you want to add the item to and click on **Add & Close**.

Alternatively you can choose to add it to your **Collection.** 

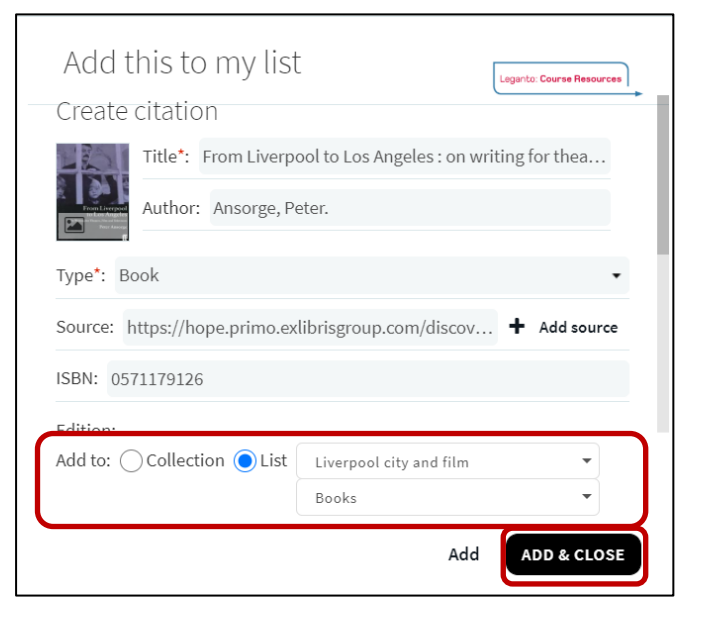

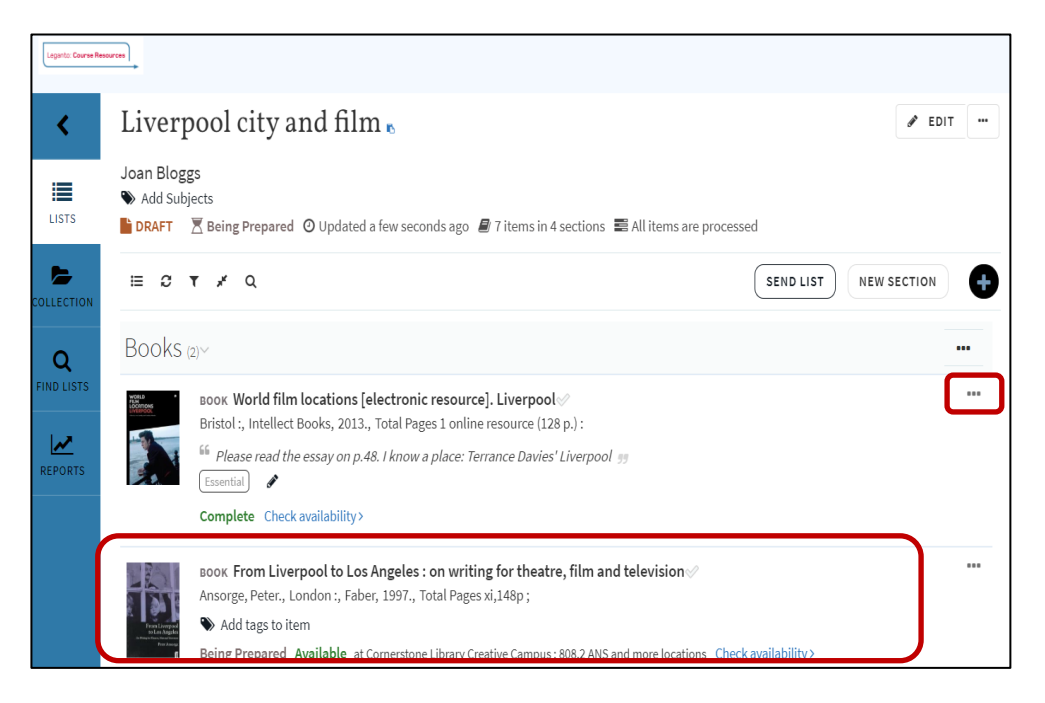

The item will appear in the selected resources list and section.

Items can be edited, deleted or moved to another location on the list by clicking on the ellipsis on the top right of the item box and selecting from the pop-up menu. Items can also be moved by hovering your mouse over the far right of the item, then clicking to drag and drop in the new place.

## How to add resources from databases

(you need the Cite It! button on your toolbar for this)

Leganto: Course Resources

It's easy to add items in other formats or directly from our databases by using the **Cite It!** button.

First identify the item you wish to add to the resources list; in this example it's a programme from Box of Broadcasts.

| 🔢 Apps 💪 Google 🐞 Liverpool Hope Uni 🎄 Moodle 🌉 Slack   general   Liv 🎔 (2) Liv                                                                   | verpoolHopeLi 🦉 Hootsuite 🗿 ProQuest OASIS 🏘 Browns Books for S 🤣 Cite itl 🌔 Login 🥝 RD Web Access                                                                                                    |                                                                |
|----------------------------------------------------------------------------------------------------|----------------------------------------------------------------------------------------------------|----------------------------------------------------------------|
| + ADD TO PLAYLIST SHARE MAKE C                                                                                                    | LIP                                                                                                    | Then click on the<br><b>Cite It!</b> button on<br>your toolbar |
| Of Time and the City (                                                                                                    | 2008)                                                                                                    |                                                                |
| The <b>Cite It!</b> pop-up box allows<br>you to alter or add information<br>about the item such as <b>Title</b> ,<br><b>Author, Source</b> , etc. | Add this to my list         Create citation         Image: Second Second |                                                                |
| Choose the <b>List</b> and section you want to add the item to and click on <b>Add &amp; Close</b> .                                              | Add to: Collection List Liverpool city and film  Audio/visual                                                                                                    |                                                                |

| Legente: Caaree Res        |                                                                                                    |                         |
|----------------------------|----------------------------------------------------------------------------------------------------|-------------------------|
| <                          | Liverpool city and film n                                                                                                    | <b>/</b>                |
| LISTS                      | ≣ <i>C</i> ▼ ≠ Q                                                                                                    | SEND LIST NEW SECTION + |
|                            | Articles (1)~                                                                                                    |                         |
| Q<br>FIND LISTS<br>REPORTS | ARTICLE Film cities: Liverpool & Formost @<br>Pm, John, Sight and Sound, 99(1), 1989 01-01, 11 -<br>Make & Add tags to itom<br>Complete Check availability> |                         |
|                            | Audio/visual (1)~                                                                                                    |                         |
|                            | visco Of Time and the City - BoB<br>Terrance Davies (director), Duration 75 mins<br>Add tags to time<br>Being Prepared Check availability >                 |                         |

The item will appear in the selected resources list and section.

Items can be edited, deleted or moved to another location on the list by clicking on the ellipsis on the top right of the item box and selecting from the pop-up menu. Items can also be moved by hovering your mouse over the far right of the item, then clicking to drag and drop in the new place.

#### How to add Websites

(you need the Cite It! button on your toolbar for this)

Leganto: Course Resources

For a website, simply go to the website you wish to add to your resources list and click on the **Cite It!** button on your toolbar

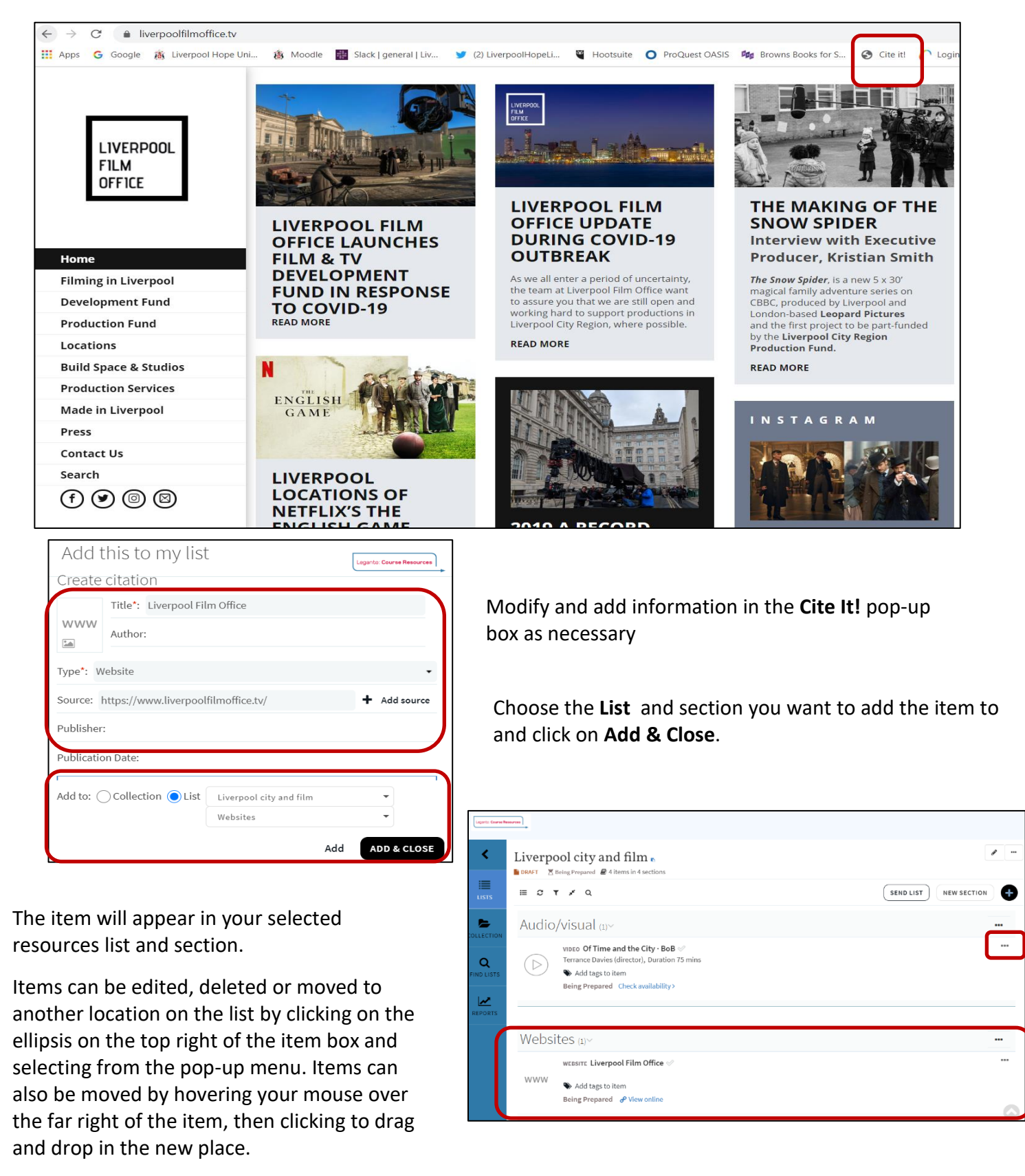

## Adding articles found on the Web

(you need the Cite It! button on your toolbar for this)

Leganto: Course Resources

When searching the Web you may come across an article you wish to add to a resources list.

ganto: Course Resources

-

Add

ADD & CLOSE

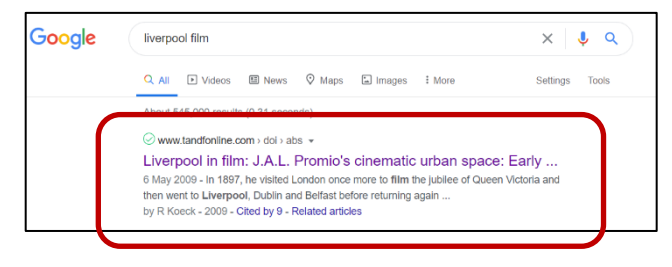

From the full result record click on the **Cite It** button on your toolbar

Title\*: Liverpool in film: J.A.L. Promio's cinematic urban space

Source: https://www.tandfonline.com/doi/abs/10.1080/17... + Add source

Articles

Liverpool city and film

<u>Add this to my lis</u>t

Author: Richard Koeck

Journal Title: Early Popular Visual Culture

Add to: OCollection OList

Covered by your library Create citation

Type\*: Article

ISSN

| III Apps G Google 🏨 Liverpool I | lope Lini 🔹 Moodle 📓 Slack   general   Liv 🎐 (2) Liverpool Hope Li 🦉 Hootsuite 🔘 ProQuest CASIS 🎭 Browns Books for 😵 Cite it! 🗋 Login                                                                                                    |
|---------------------------------|----------------------------------------------------------------------------------------------------|
| Journal                         | Enter key and a solution of the solution of the solution of th |
| Early Popul                     | ar Visual Culture >                                                                                                    |
| Volume 7, 200                   | 9 - Issue 1                                                                                                    |
| Submit on a                     | rida laural homonara                                                                                                    |
| Submit an a                     | Jonuariouebage                                                                                                    |
|                                 |                                                                                                    |
| 105                             | Articles                                                                                                    |
| 185                             | Liverneel in film: I A L Promie's cinematic urban                                                                                                    |
| 3                               | Liver poor in min. J.A.L. Fronno's chiemane urban                                                                                                    |
| CrossRef citations              | space                                                                                                    |
| to date                         | Richard Koeck 🐱                                                                                                    |
| Altmetric                       | Pages 63-81   Published online: 06 May 2009                                                                                                    |
|                                 | Se Download citation Eritigs://doi.org/10.1080/17460650402/75666                                                                                                    |
|                                 |                                                                                                    |
|                                 | 🖺 Full Article 🕼 Figures & data 🖉 References 👪 Citations 🔝 Metrics 🖨 Reprints & Permissions Get access                                                                                                    |
|                                 |                                                                                                    |
|                                 | Abstract                                                                                                    |
| G Select Language               |                                                                                                    |
| Translator disclaimer           | As far as it is possible to determine from Michelle Aubert's and Jean-Claude Seguin's La Production                                                                                                    |
|                                 | cinématographique des frères Lumière (1996) and other sources, Jean Alexandre Louis Promio, film                                                                                                    |
|                                 | operator of the Lumière Brothers, produced in 1897 the first record of the city of Liverpool in the                                                                                                    |
|                                 | form of moving images. Six of his films are from a cinematic and urban context particularly                                                                                                    |
|                                 | noteworthy and are currently subject of further investigations: Church Street. Lime Street and four                                                                                                    |
|                                 | parte of Paporama Pris du Chamin de Far Électrique - all of which are either shot in the city centre or                                                                                                    |
|                                 | parts of <i>ranorama rns ou chemin de rer Liectique</i> – all of which are either shot in the city centre of                                                                                                    |

You can see straight away whether it's an article to which we have online access by the **Covered by your library** flagged in the **Cite It!** pop-up box.

Modify information as necessary, choose the **List** and section you want to add the item to and click on **Add & Close**.

The article will appear on the resources list with the full text link, exactly the same as if you'd added it using the **Search Library Resources** panel.

Items can be edited, deleted or moved to another location on the list by clicking on the ellipsis on the top right of the item box and selecting from the pop-up menu. Items can also be moved by hovering your mouse over the far right of the item, then clicking to drag and drop in the new place.

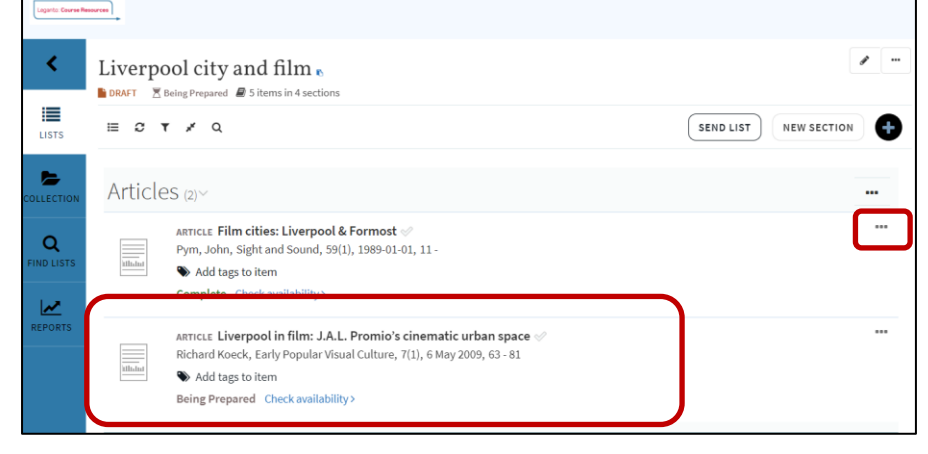

# Adding your own documents

| leganto. | Course  | Recources   |
|----------|---------|-------------|
| Leganco. | COUI 36 | riesour ces |

It's easy to add your own items, but please make sure anything you add in this way is either copyright compliant or owned by you.

From your course resources list click on **Add Items**.

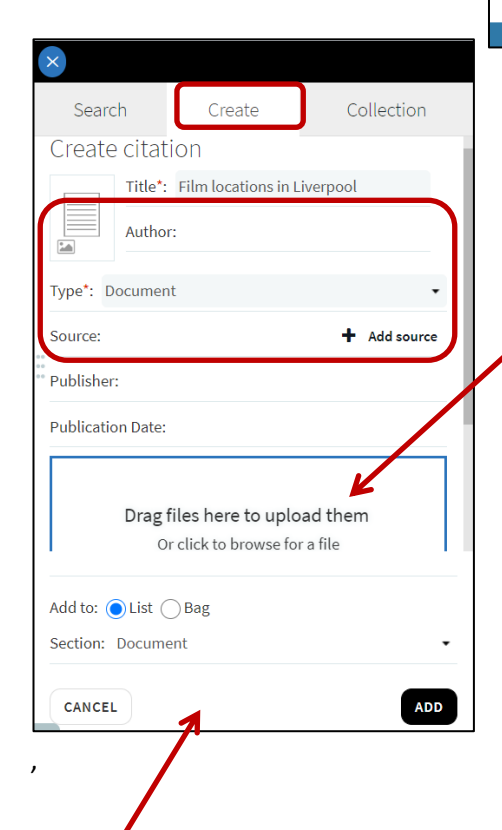

Select the **Section** where you want the item to appear and click on **Add**.

Items can be edited, deleted or moved to another location on the list by clicking on the ellipsis on the top right of the item box and selecting from the pop-up menu. Items can also be moved by hovering your mouse over the far right of the item, then clicking to drag and drop in the new place.

Liverpool city and film 🖋 EDIT 🛛 🚥 < Add Subjects 🖹 DRAFT 🛛 🗏 Being Prepared 🕐 Updated a few seconds ago 🖉 0 items in 0 sections 🚍 All items are processed LISTS NEW SECTION 🗄 C T 🖌 Q LIBRARY REVIEW Select Create from the panel on the right and enter the relevant Title and any other citation information and item Type. Then simply drag or browse for the item to upload and select the relevant copyright declaration from the popup box. This file was authored by me and does not require copyright clearance ○ No declaration

NB. If you are uploading a document you authored that does not require copyright clearance, you may want to consider protecting it by selecting one of the CC licence options from the drop down menu before you add the item to the list. Scrolling down from the upload box gives this CC information.

| DRAFT 🗏      | Being Prepared 🖉 8 items in 5 sections          |                       |
|--------------|-------------------------------------------------|-----------------------|
| ≡ <i>c</i> 1 | <b>r</b> ,≭ Q                                   | SEND LIST NEW SECTION |
|              | WEBSITE Liverpool Film Office                   |                       |
| WWW          | Add tags to item                                |                       |
|              | Being Prepared Check availability >             |                       |
|              | WEBSITE 10 great films set in Liverpool   BFI 🖉 |                       |
| WWW          | Add tags to item                                |                       |
|              | Being Prepared Check availability >             |                       |
|              |                                                 |                       |
| Docum        | nent (1)~                                       |                       |
| PDF          | ARTICLE Film locations in Liverpool             |                       |
| Adobe        | Add tags to item                                |                       |
|              | Complete 🙆 Download                             |                       |

You can prioritise individual items in your resources list to signal their importance to students by using tags.

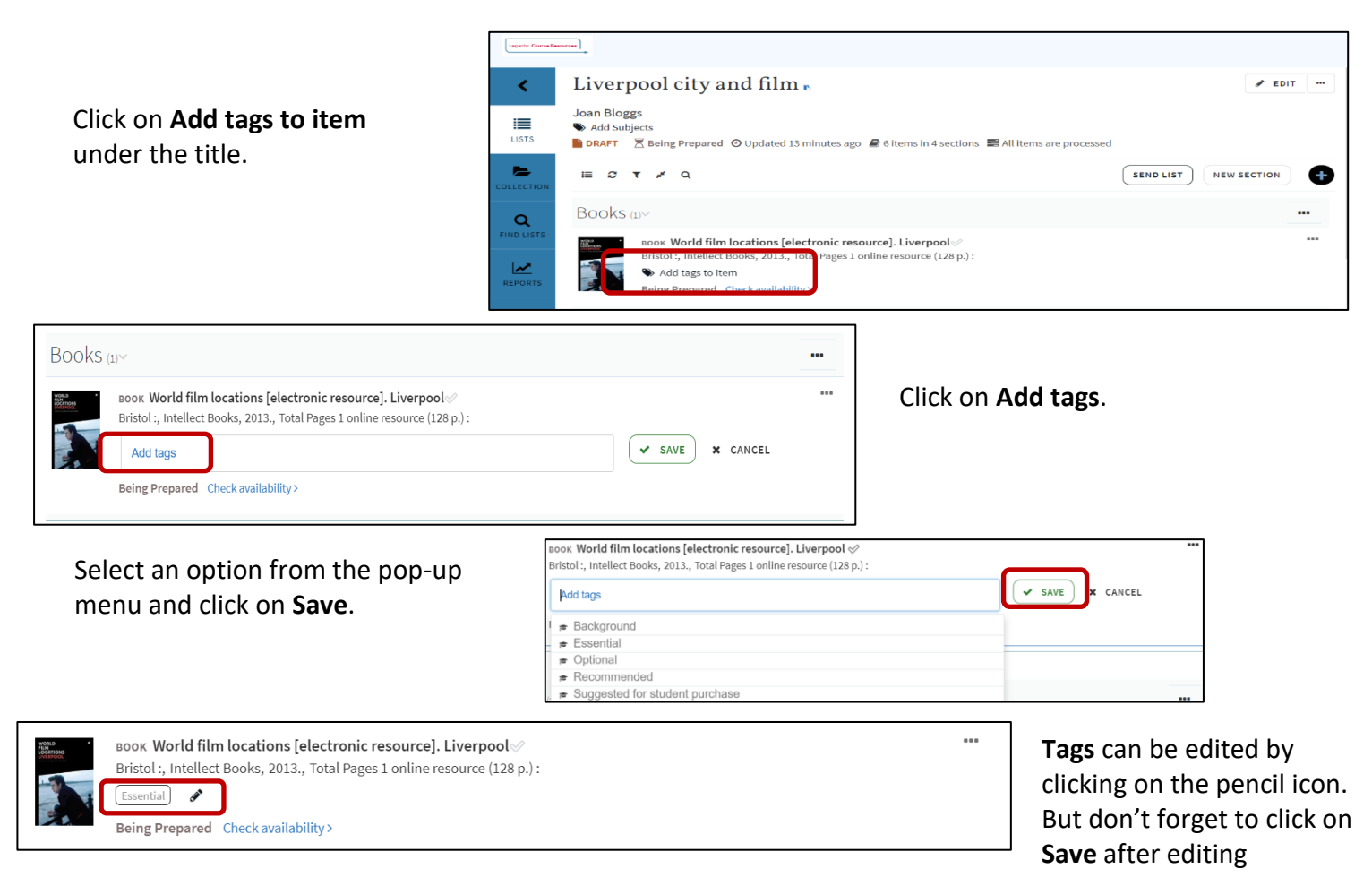

A **public note** can be added to an item to give more information to students. Click on the item title to open the full record.

| Click on <b>Add note</b> , enter the                                                                                                    | World film locations [electronic resource]. Liverpool<br>Pages: 1 online resource (128 p.):<br>Resource Note: includes filmography.<br>Pages: 9912927(8)248<br>OCL: Number:<br>(OCoL:()0855894540; (CaONEJC)cis26009547; (UK-LIHUC)343016-44hop_inst<br>More details<br>Casantia | P EDIT |
|----------------------------------------------------------------------------------------------------|----------------------------------------------------------------------------------------------------|--------|
| information and click on Save                                                                                                    | Links & Availability                                                                                                    |        |
|                                                                                                    | Due Date                                                                                                    |        |
|                                                                                                    | Public note<br>✔ Add note                                                                                                    |        |
| BOOK World film locations [electronic resource]. Liverpool<br>Bristol :, Intellect Books, 2013., Total Pages 1 online resource (128 p.) :<br>Please read the essay on p.48. I know a place: Terrance Davies' Liverpool 99<br>Essential |                                                                                                    |        |
| Being Prepared Check availability >                                                                                                    |                                                                                                    |        |
| Dublis water oon he edited in the itera                                                                                                    | Public note<br>Please read the essay on p.48. I know a place: Terrance Davies' Liverpool                                                                                                    |        |

Public notes can be edited in the item full record.

## List menu, Reading list options and Item menu

Leganto: Course Resources

List tools – to help manage and navigate your resources list.

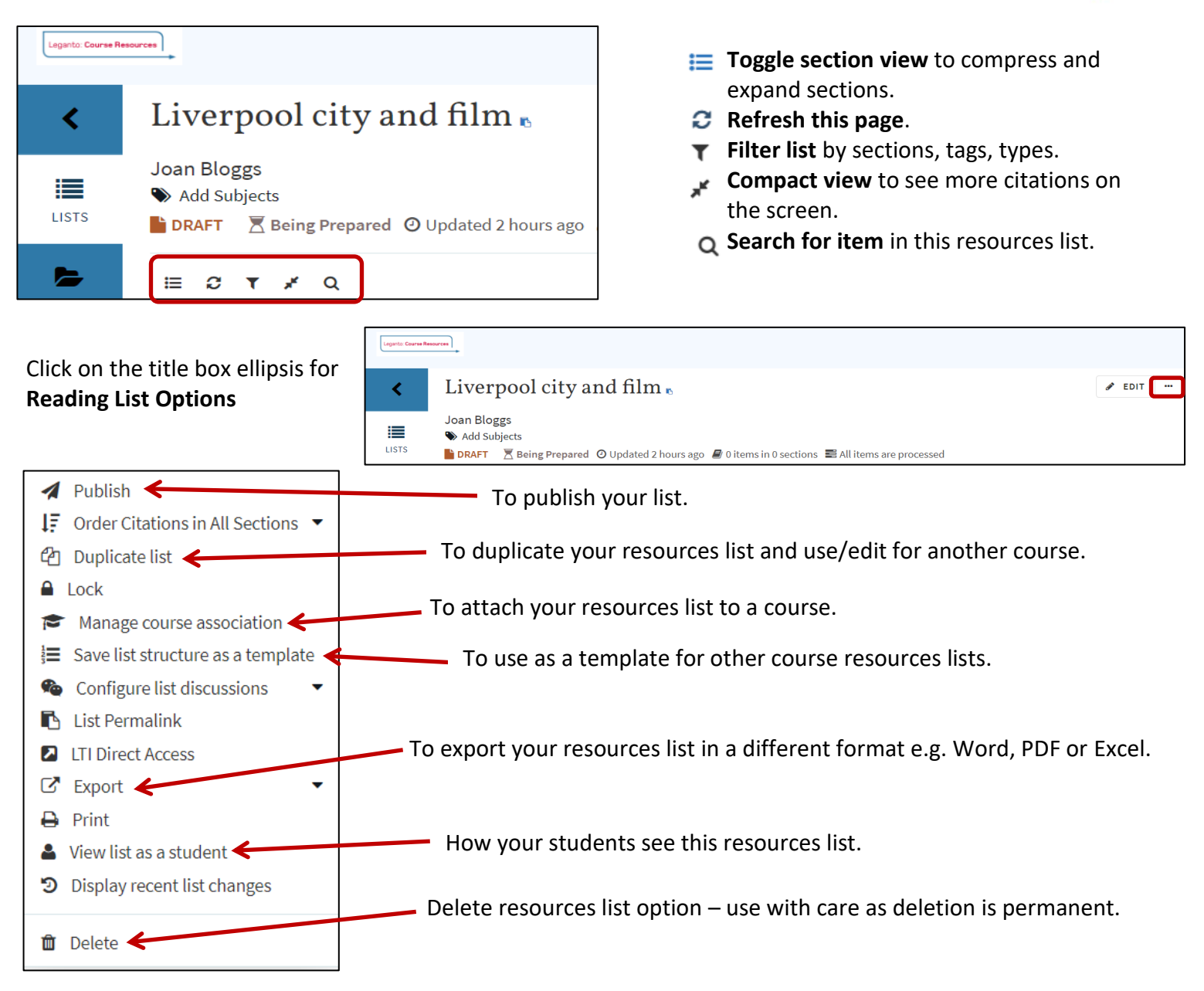

Click on the item box ellipses for the Item box pop-up menu - useful for managing items.

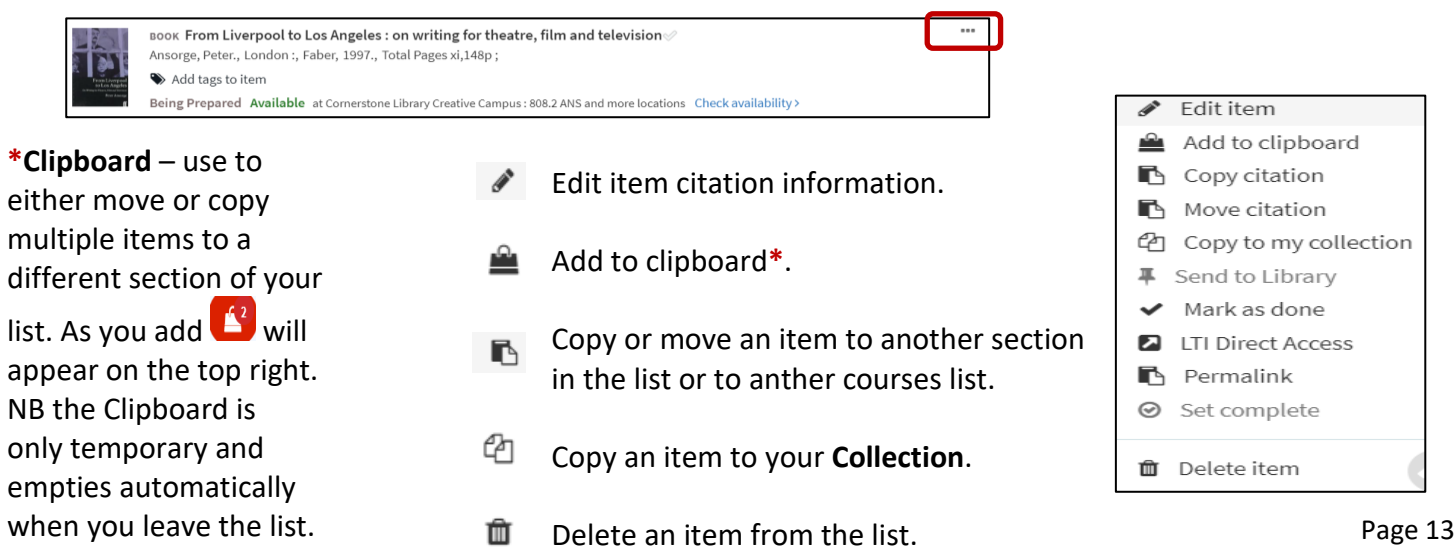

# How to publish a Leganto: Course Resources list

Leganto: Course Resources

When you're ready to make your course resources list available on Moodle you need to publish it.

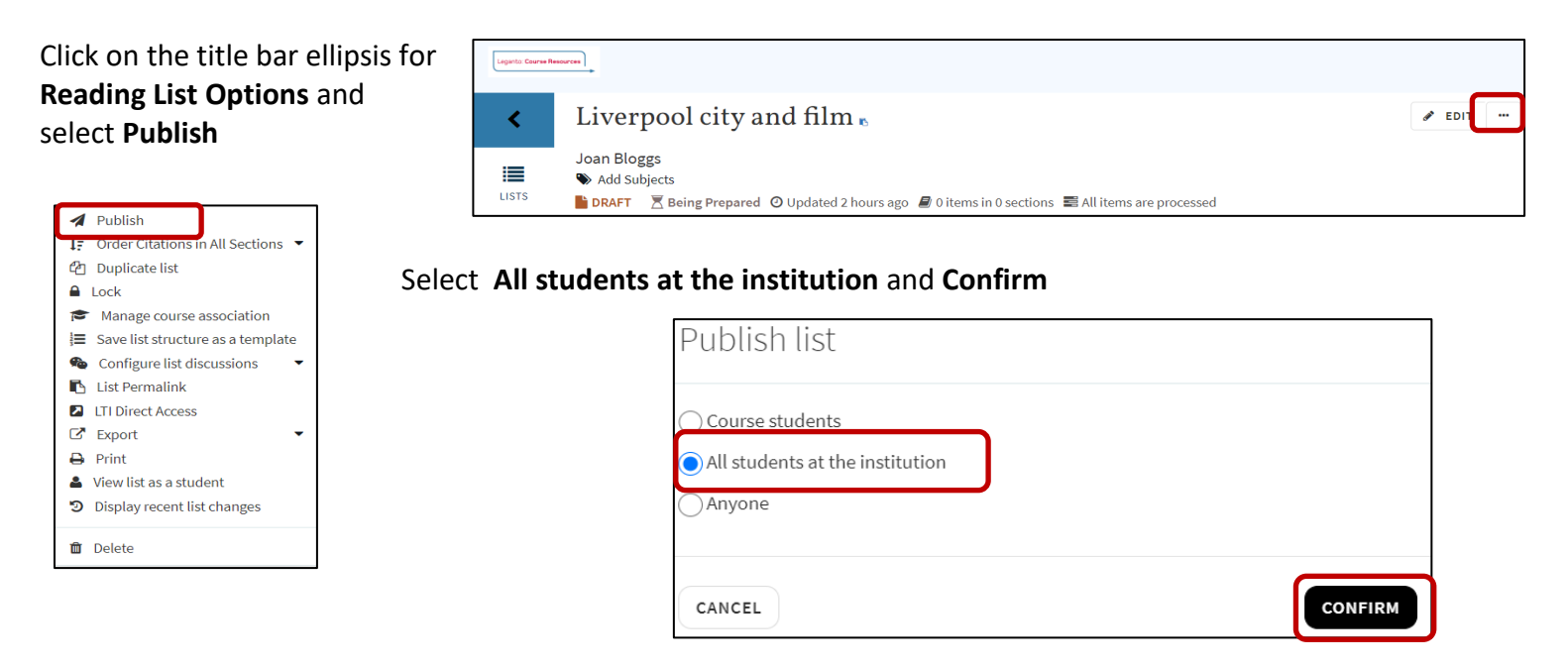

You can **Unpublish** a published list by going to the title bar ellipsis for **Reading List Options** and selecting **Unpublish** 

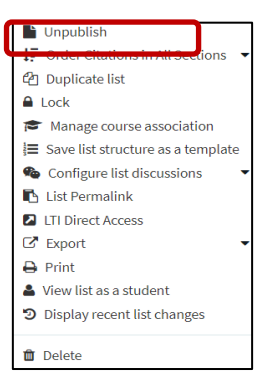

Your course resources list can be found on Moodle. Click on the **Learning Resources** tile.

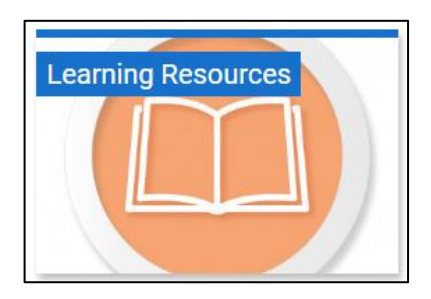

| PAGE          | $\odot$ |
|---------------|---------|
| Reading Lists |         |
|               |         |

And then Reading Lists.

## **Building a collection**

In Leganto: Course Resources you can build your own **Collection** of items to add to your resources lists.

To add from items from OneSearch select **Collection** from left menu.

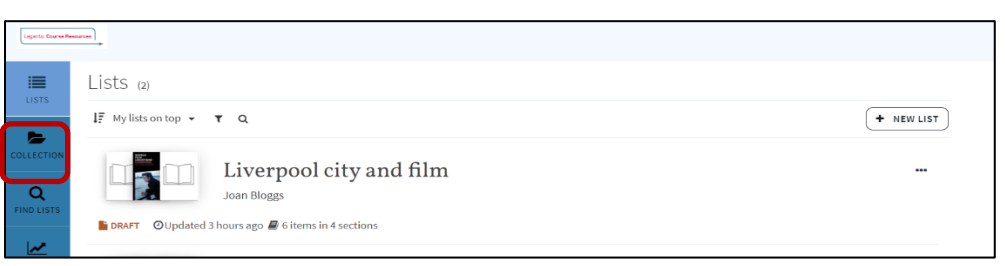

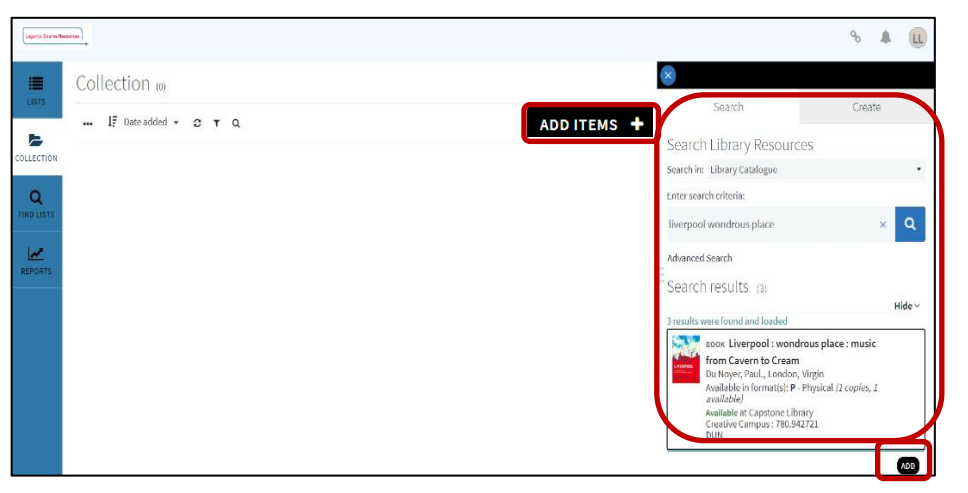

Click on **Add Items** to open the **Search Library Resources** panel. Enter your search criteria, click on the result you require, and select **Add**.

Leganto: Course Resources

NB. Any items saved to **My Favourites** in OneSearch will automatically be transferred to your **Collection** in Leganto: Course Resources

You can also add items to your **Collection** using the **Cite It!** Go to the webpage you wish to add and click on the **Cite It!** button on your toolbar. Modify information as necessary, select the **Collection** button then click on **Add & Close**.

| Create   | ecitation                                                |
|----------|----------------------------------------------------------|
|          | Title*: Popular music, mapping, and the characterization |
|          | Author: Brett Lashua Sara Cohen John Schofield John Sc   |
| Type*: / | •                                                        |
| Source:  | https://pdfs.semanticscholar.org/09c1/1e245 + Add source |
| Journal  | fitle:                                                   |
| 15514:   |                                                          |

The item will appear in your Collection

Items can be deleted from **Collection** by clicking on the ellipsis on the top right of the item box and selecting **Delete from the collection** from the pop-up menu.

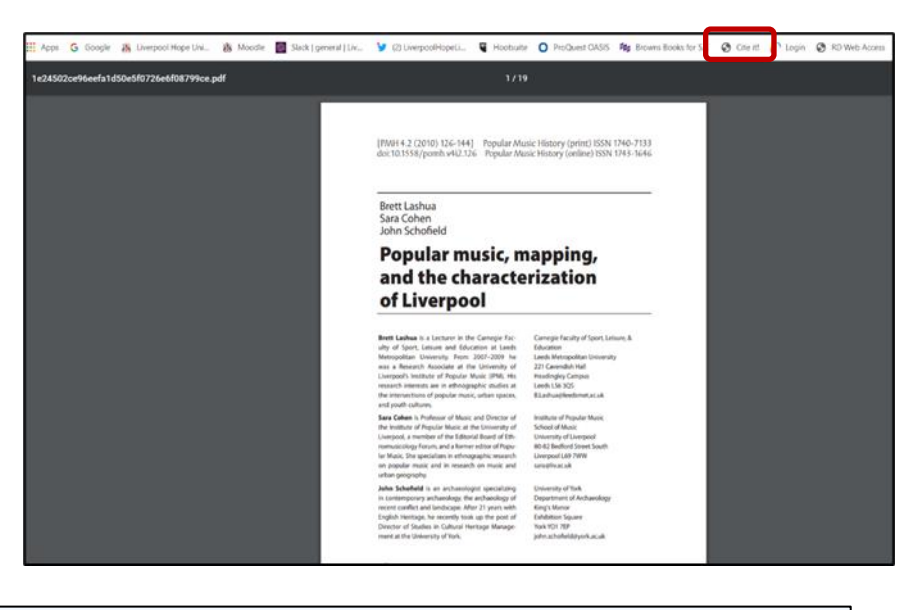

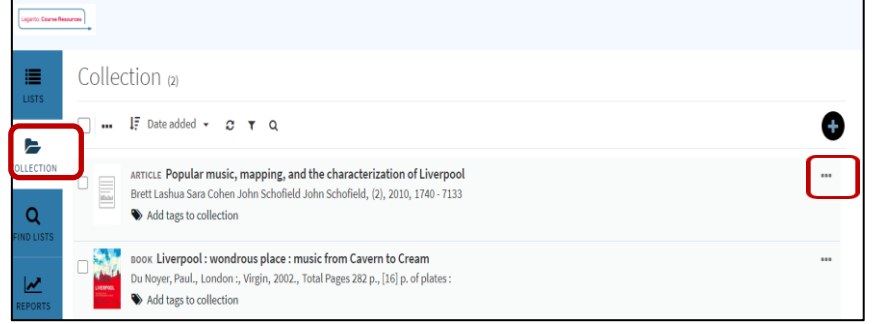

# Adding items to a course resources list from your Collection

From your course resources list select the Add Items.

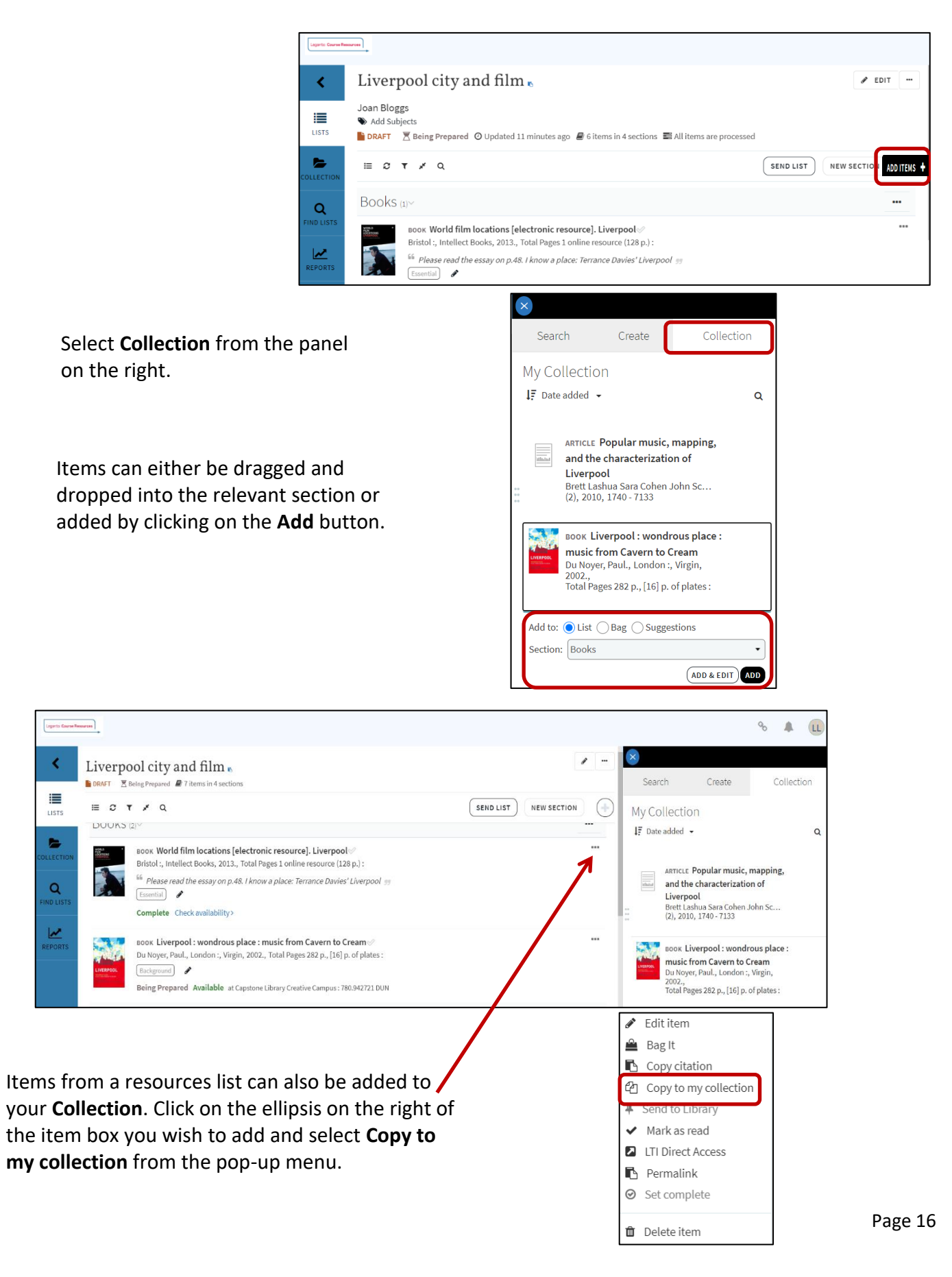

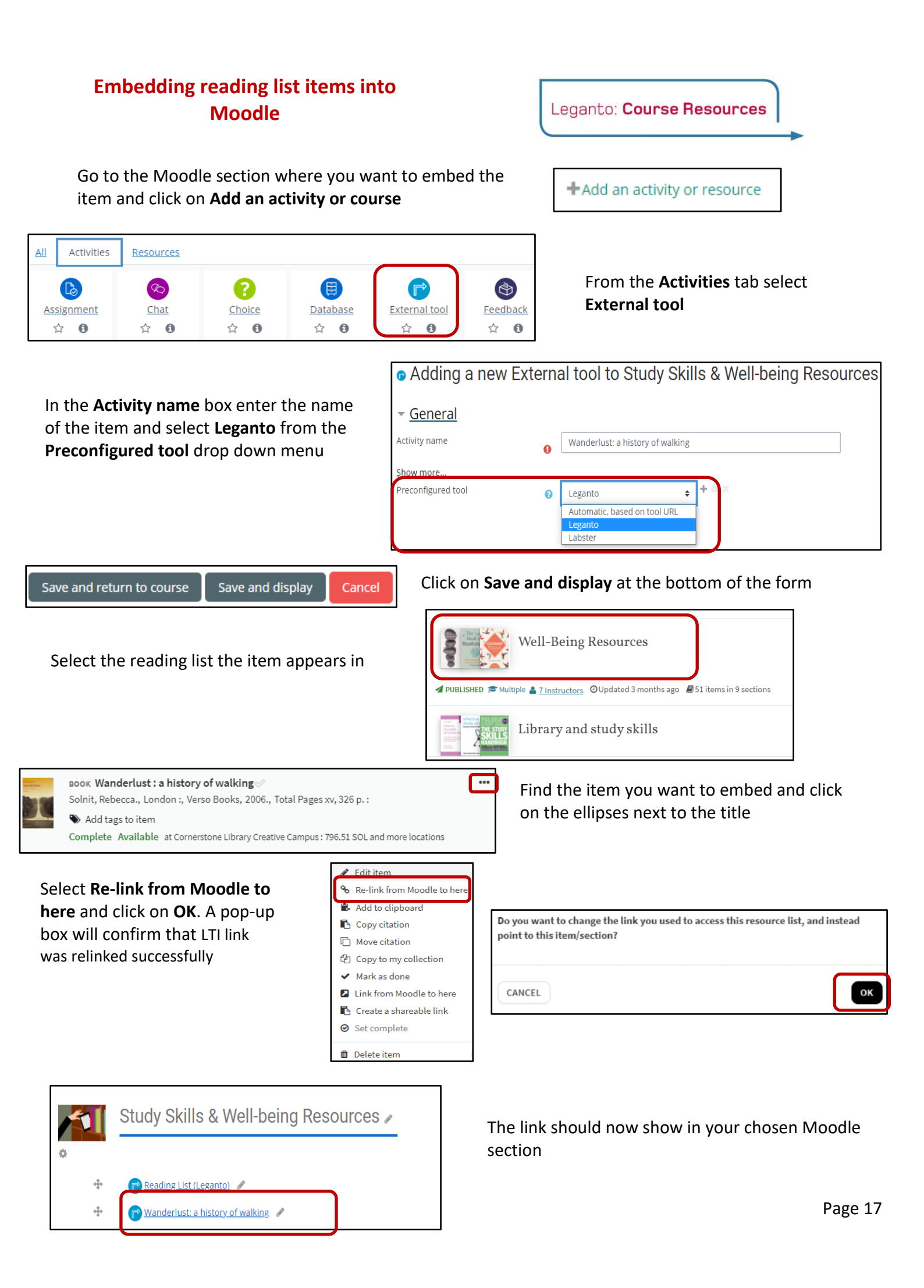